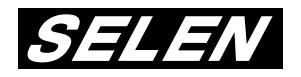

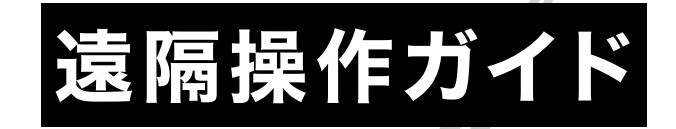

# ハードディスクレコーダー DVR-S220/DVR-S320

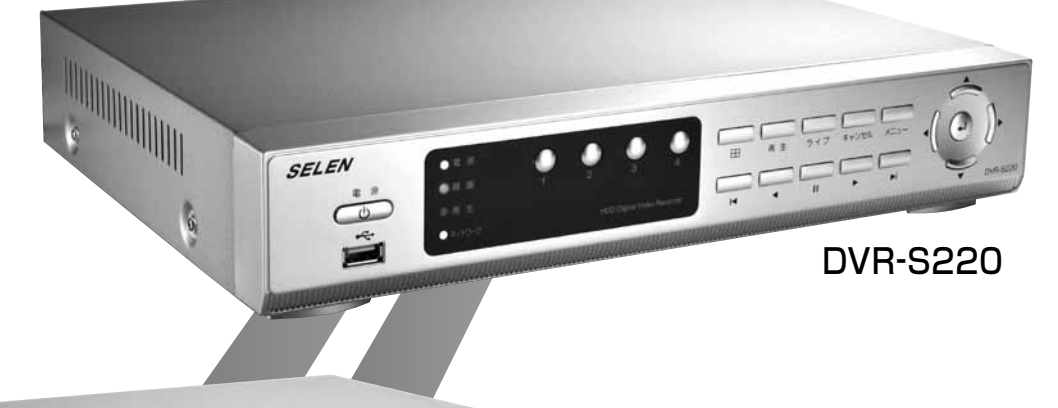

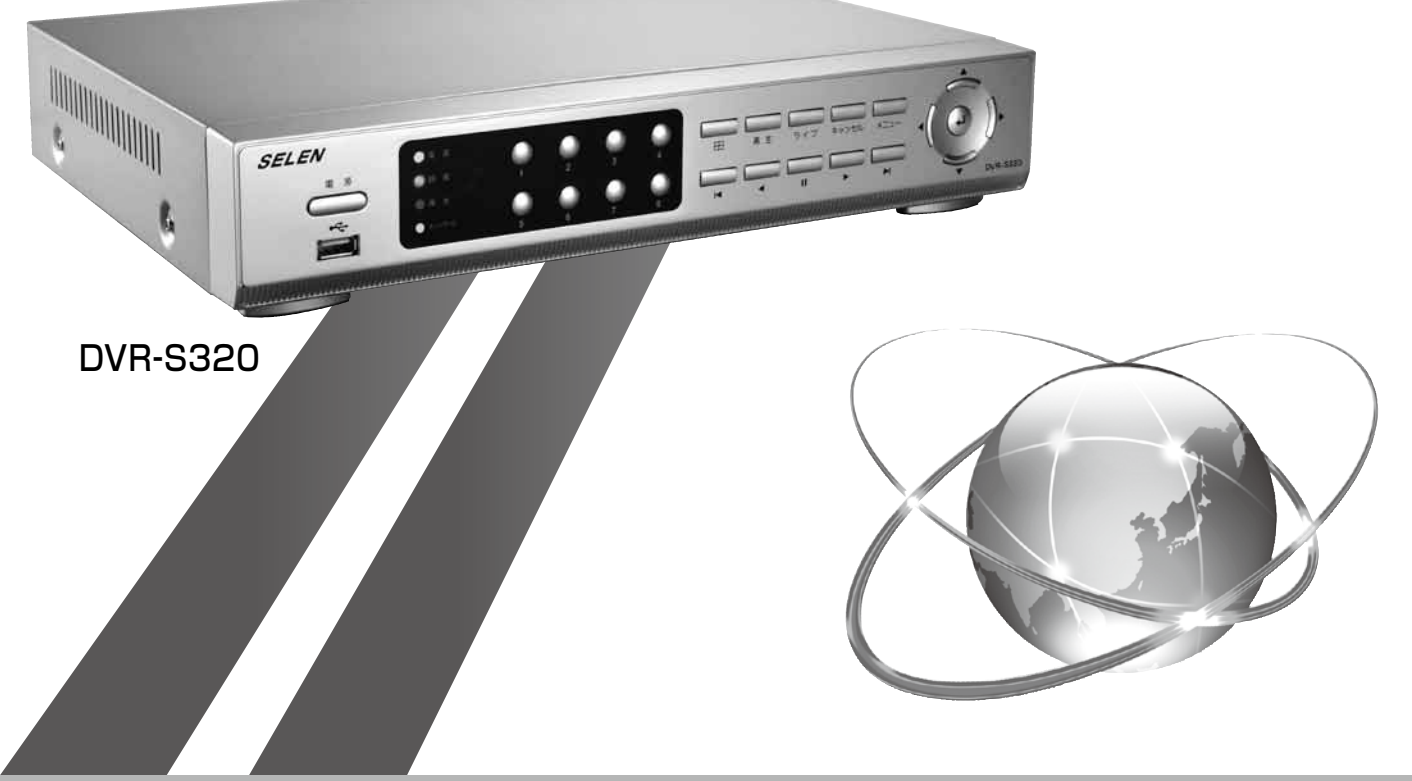

# 遠隔操作をする前の準備

遠隔操作できる機器

# **①パソコン**

※ブラウザは、Internet Explorer(32ビット)のみ対応 ※プロバイダによって、使用できるポート番号が限られている場合があります。 ※社内LAN等の場合は、システム管理者にご確認ください。

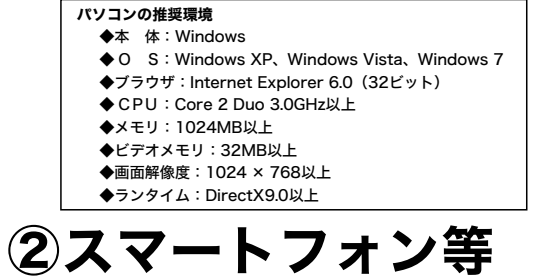

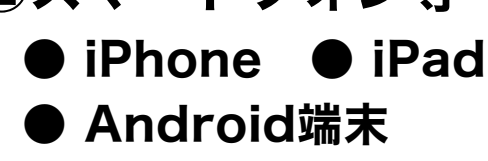

※ログインできるIDは、「admin」のみとなります。 ※ご使用の機種によってライブ画面、接続方法、 操作方法等が異なる場合があります。

## ③携帯電話

※PCサイト対応ブラウザ機能付き携帯電話のみ ※ログインできるIDは、「admin」のみとなります。 ※ご使用の機種によってライブ画面、接続方法、操作方法等が異なる場合があります。

### 遠隔操作できること

| 操作内容                   | パソコン       | スマートフォン等   | 携帯電話       |
|------------------------|------------|------------|------------|
| ライブ映像の確認               | $\bigcirc$ | $\bigcirc$ | $\bigcirc$ |
| 録画データの再生 <sup>※1</sup> | ○*1        | ×          | ×          |
| パン・チルトカメラの操作           | $\bigcirc$ | ○*2        | ×          |
| 静止画の保存 <sup>*3</sup>   | ○*3        | ○*2        | ×          |
| 録画データのバックアップ・再生        | ○*3        | ×          | ×          |

※1:ログインするID(ユーザー)に[再生]または、[メニュー]権限があることが必要です。 ※2:アプリ使用の場合のみ可能です。 ※3:ログインするID(ユーザー)に[メニュー]権限があることが必要です。 遠隔操作する前に

## **1** DDNSドメインの確認

インターネット接続には、DDNSドメインの登録が必要になります。

MEMO

## 2 HTTPポート・TCPポート番号の確認

インターネット接続には、DVR、ルーターに設定したHTTPポート、TCPポート番号が必要になります。

MEMO

## 3 ログインするユーザー・パスワードの確認

インターネット接続には、権限のあるユーザーでログインする必要があります。

MEMO

#### 目 次

| パソコンで遠隔操作する                                                   | 4  |
|---------------------------------------------------------------|----|
| ・インターネット接続方法(Web ビュアー画面の表示)                                   | 4  |
| ・ActiveX のインストール方法                                            | 5  |
| ・Web ビュアー画面上でのボタン操作について                                       | 6  |
| ・Web ビュアー画面でのツールバー操作について                                      | 7  |
| ・Web ビュアーで録画データを再生する                                          | 8  |
| ・Web ビュアーで録画データをバックアップする                                      | 9  |
| スマートフォン等で遠隔操作する                                               | 10 |
| ・スマートフォン等でのインターネット接続方法                                        | 10 |
| ・iPhone・iPad のアプリでライブ映像を見る                                    | 11 |
| ・Android 端末のアプリでライブ映像を見る ···································· | 12 |
| ・Web ブラウザでライブ映像を見る                                            | 13 |
| 携帯電話でライブ映像を見る ・・・・・・・・・・・・・・・・・・・・・・・・・・・・・・・・・・・・            | 14 |
| 注意事項                                                          | 15 |

# パソコンで遠隔操作する

インターネット接続方法 (Webビュアー画面の表示)

# ブラウザ (Internet Explorer 32 ビット) にアドレス入力

アドレスバーに [http://] + [DVR のIPアドレス] + [: (コロン)] + [HTTPポート番号]を入力します。

## http:// DDNSドメイン: HTTPポート番号

or

http:// グローバルIPアドレス:HTTPポート番号

# **ク**「ActiveX」インストール(初回のみ)

使用するパソコンで、初めてWeb ビュアーを開こうとする時、Internet Explorer 内で「ActiveX」のインス トールを行う必要があります。

詳しくは、P.5「ActiveXのインストール方法」をご覧ください。

# ? Webビュアー画面の表示

2回目以降のアクセス時も、「ウィンドウは、表示中のWeb ページにより閉じられようとしています。このウィンドウを閉 じますか?」の確認画面が出ますが、どちらでも構いません。 Webビュアーは、別ウィンドウで表示されます。

また、ActiveXインストール後のアクセス時「アドオンを 実行しますか?」と確認された場合は、「はい」をクリックし てください。

注Internet Explorerの表示で125%以上にした場合、 WEBビュアーが正しく表示されないことがあります。

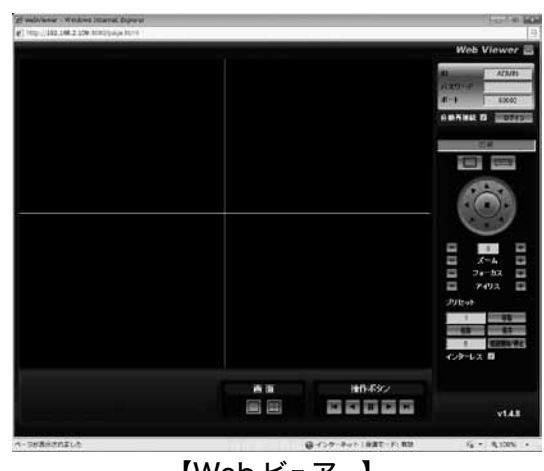

【Web ビュアー】

コグインする⇒ライブ映像の表示

Webビュアー画面右上に権限のあるユーザーの [ID]、[パスワード]、[ポート (TCP)]を入力して【ログイン】ボタンを押します。 ※初回表示では、ID ⇒Admin、ポート⇒50000 になっています。 Admin以外のユーザーでログインする場合は、[ID]を入力し直してください。 また、[TCP ポート]の設定変更をしている場合は、その始まりの数値を入力し直します。

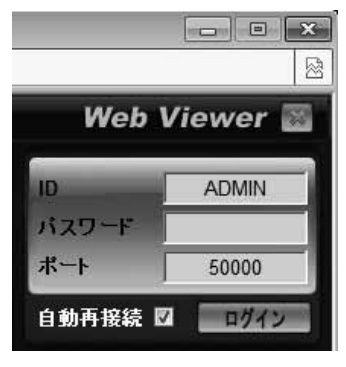

### ActiveX のインストール方法

使用するパソコンで、初めてWebビュアーを 開こうとする時、Internet Explorer内で 「ActiveX」のインストールを行う必要があり ます。

※ここでは、Windows7を例に説明しています。

「ポップアップはブロックされました。このポッ プアップまたは追加オプションを表示するに はここをクリックしてください... ポップアップブ ロックを解除してください」の表示がでたら、ク リックします。

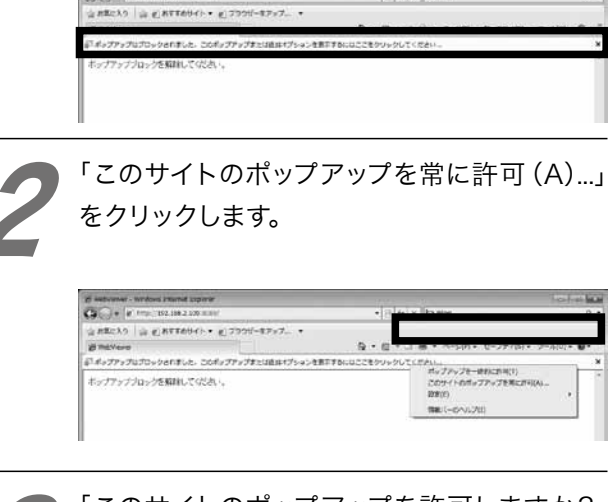

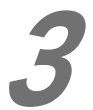

G ...

「このサイトのポップアップを許可しますか?」 で、[はい]をクリックします。

| -7 | '192.168.2.10 | 9' からのポップアップす | 皆許可しますか? |  |
|----|---------------|---------------|----------|--|
| 1  |               |               |          |  |
|    |               | (+0.00        | (xx)⇒(N) |  |

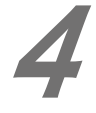

「ウィンドウは、表示中のWeb ページにより閉 じられようとしています。このウィンドウを閉じ ますか?」で、[はい]をクリックします。

| ? | ウィンドウは、表示中の Web ペー<br>す。 | ジにより閉じられようとしていま |
|---|--------------------------|-----------------|
|   | このウィンドウを閉じますか?           |                 |
|   |                          |                 |

Webビュアーが表示されています。「このWeb サイトは、……アドオンをインストールするに は、ここをクリックしてください…」の表示がで たら、クリックします。

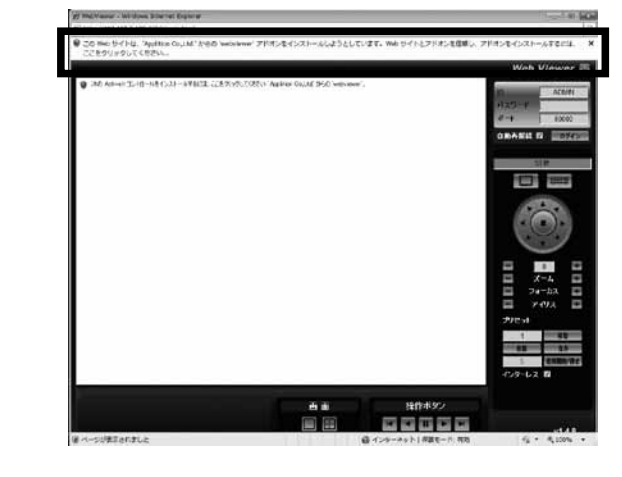

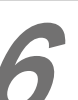

「このコンピューター上のすべてのユーザーに このアドオンをインストールする (A)…」をク リックします。

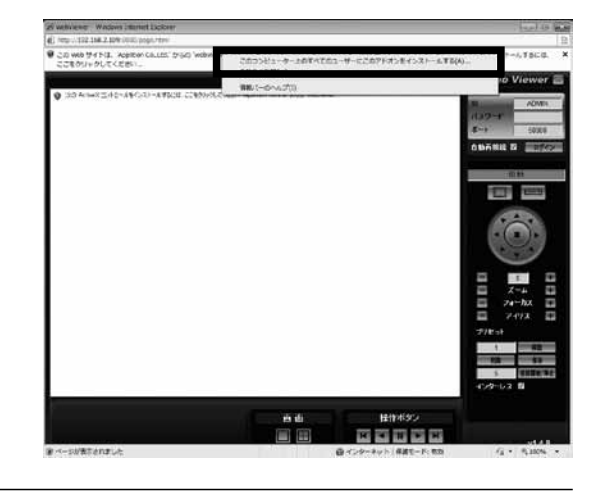

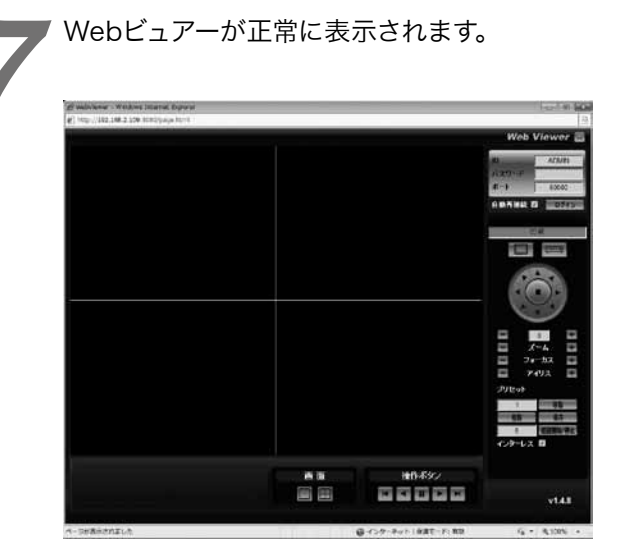

# パソコンで遠隔操作する

## Webビュアー画面上でのボタン操作について

- [-]: デスクトップ画面で最小化します。 [□]: 使用しません。 [図]: ソフトを閉じます。

#### ■ログイン

権限のあるユーザーの [ID]、[パスワード]、[ポート (TCP)]を入力して【ログイン】ボタンをクリックすると、 ログインできます。

※ [自動再接続] に ☑を入れておくと、接続が短時間 遮断された場合でも、接続できる状態になった時に 自動的に接続する動作です。必ず接続できるとは 限りません。

<sup>、</sup>モード表示

映像がライブになっているか、録画データの再生に なっているかを表示します。

※ログインしていない時は、[切断] になっています。

曲曲

画面切替

DVR-S320 にログインすると、8 分割画面切替ボタンが表示されます。

er 🗃

| ボタン表示    | 名称                        | 内容                                                                                                |
|----------|---------------------------|---------------------------------------------------------------------------------------------------|
|          | ライブモード切替                  | ●ライブモードに切り替わります。                                                                                  |
| [:::::]  | 再生モード切替                   | ●再生メニュー画面を表示します。<br>⇒詳しくは、P.8「Web ビュアーで録画データを再生する」参照                                              |
| インターレス 🛛 | インターレス                    | ●ライブ映像が見えにくい時に、オン / オフをお試しください。                                                                   |
|          | 単一画面切替                    | ●画面を単一画面で表示します。<br>※クリックする度に CH1 → CH2…と順番に画面が切り替わります。                                            |
|          | 4 分割画面切替                  | ●画面を 4分割画面で表示します。                                                                                 |
|          | 8 分割画面切替<br>健DVR-S320のみ表示 | ●画面を 8分割画面で表示します。                                                                                 |
| X        | コマ戻し再生                    | ●再生中、コマ戻し再生します。                                                                                   |
| T        | 戻し再生                      | <ul> <li>●再生中、戻し再生します。</li> <li>※クリックする度に、「×2→×4→×6→×8→×16→×1…(繰り返し)」倍のスピードで戻し再生します。</li> </ul>   |
| Ш        | 一時停止                      | ●再生中、一時停止します。                                                                                     |
| ٨        | 再生                        | <ul> <li>●再生中、通常の再生をします。</li> <li>※クリックする度に、「×2→×4→×6→×8→×16→×1…(繰り返し)」倍のスピードで戻し再生します。</li> </ul> |
| M        | コマ送り再生                    | ●再生中、コマ送り再生します。                                                                                   |

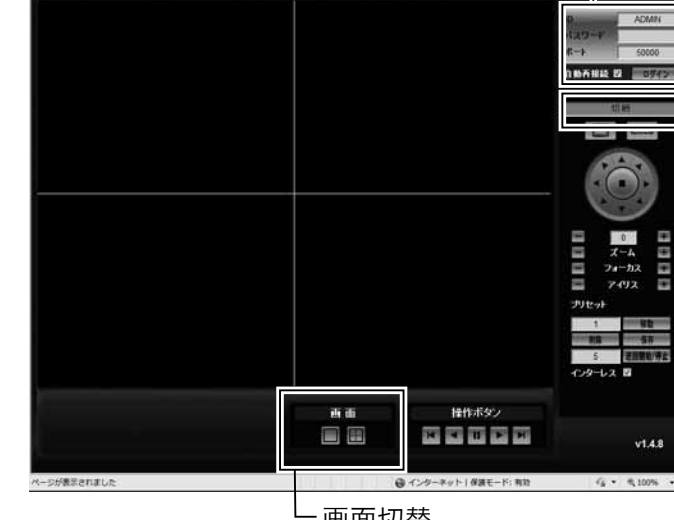

#### ▼パン・チルトカメラ操作

下記のボタンは、パン・チルトカメラが接続・設定されたカメラチャンネルを単一画面にしないと操作できません。

| ボタン表示                               | 名 称          | 主な操作内容                                                           |
|-------------------------------------|--------------|------------------------------------------------------------------|
|                                     | 移動ボタン        | ●カメラのレンズを動かして、それぞれの方向に画面を移動<br>します。<br>※中央の[■]は、機種により移動をストップします。 |
| 速度                                  | 速度           | ●カメラのレンズを動かして、画面が移動する時の速度をで<br>きます。<br>[+]、[−] をクリックして調整します。     |
| $= 0 + $ $ \vec{\chi} - \vec{h} + $ | ズーム          | ●ズーム機能の調整ボタンです。<br>[+]、[−] をクリックして調整します。                         |
| - アイリス +<br>プリセット<br>1 格職<br>用庫 保存  | フォーカス        | ●フォーカスの調整ボタンです。<br>[+]、[-]をクリックして調整します。                          |
| ┃                                   | アイリス         | ●アイリスの調整ボタンです。<br>[+]、[−] をクリックして調整します。                          |
| │                                   | 巡回・<br>プリセット | (取扱説明書 P.135「プリセットの設定・操作について、巡<br>回機能について」を参照してください。)            |

### Webビュアー画面でのツールバー操作について

《ツールバー》

Webビュアーの画面上で右クリックすると、ツールバーが表示されます。 操作内容については下記の通りです。 
 静止画保存

 ダイレクトドロー
 バックアップ

۲

| 項                   | 目      | 内容                                          |
|---------------------|--------|---------------------------------------------|
| 静止画保存               | BMP 形式 | ●ビットマップ形式の静止画を保存します。<br>保存先を指定して保存してください。   |
| ダイレクトドロー            | _      | ●ライブ映像が見えにくい時に、オン / オフをお試しください。             |
| バックアップ <sup>※</sup> | _      | (P.9「Webビュアーで録画データをバックアップする」を参照して<br>ください。) |

※再生中は、[バックアップ]は選択できません。

# パソコンで遠隔操作する

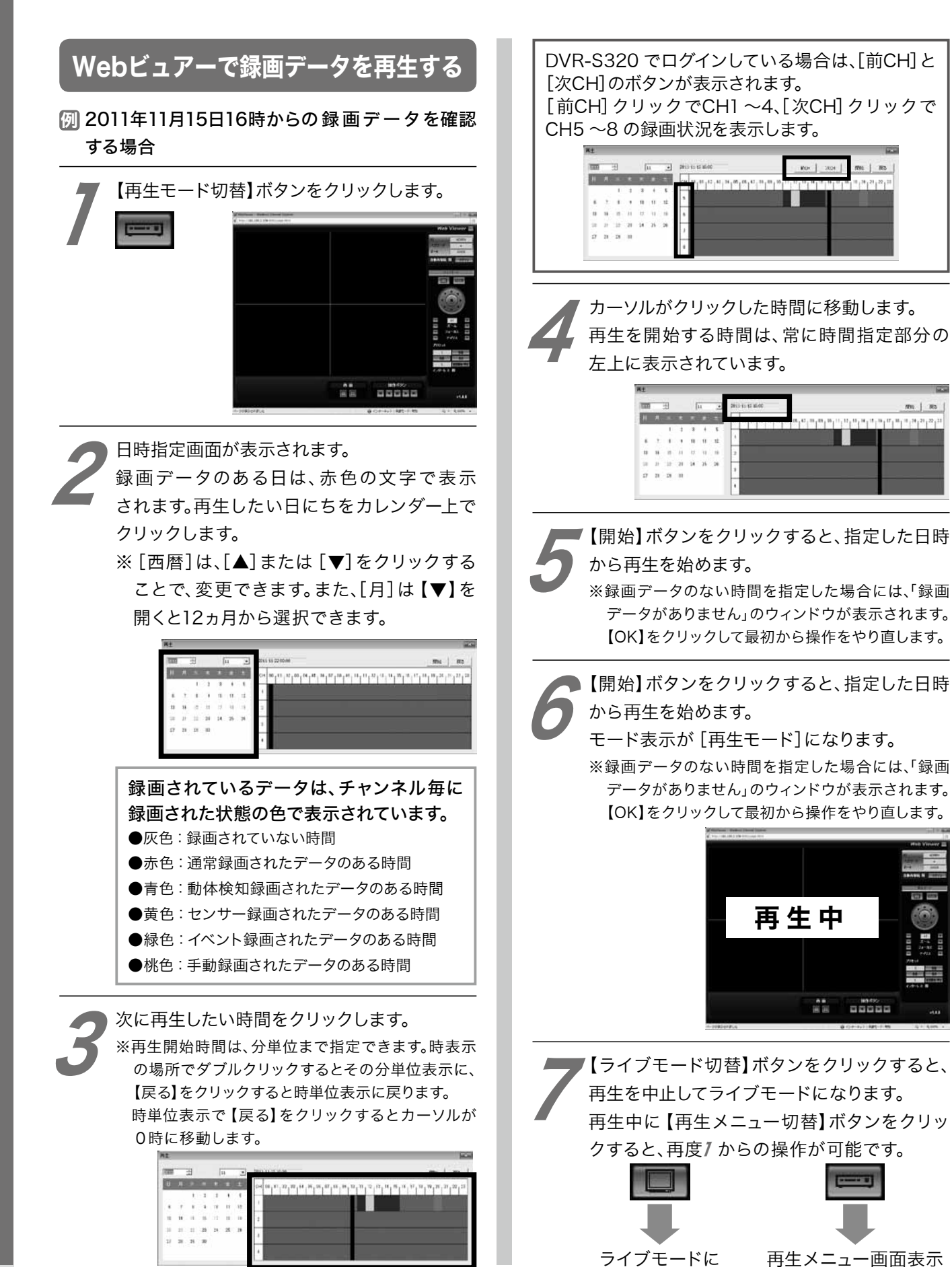

00000

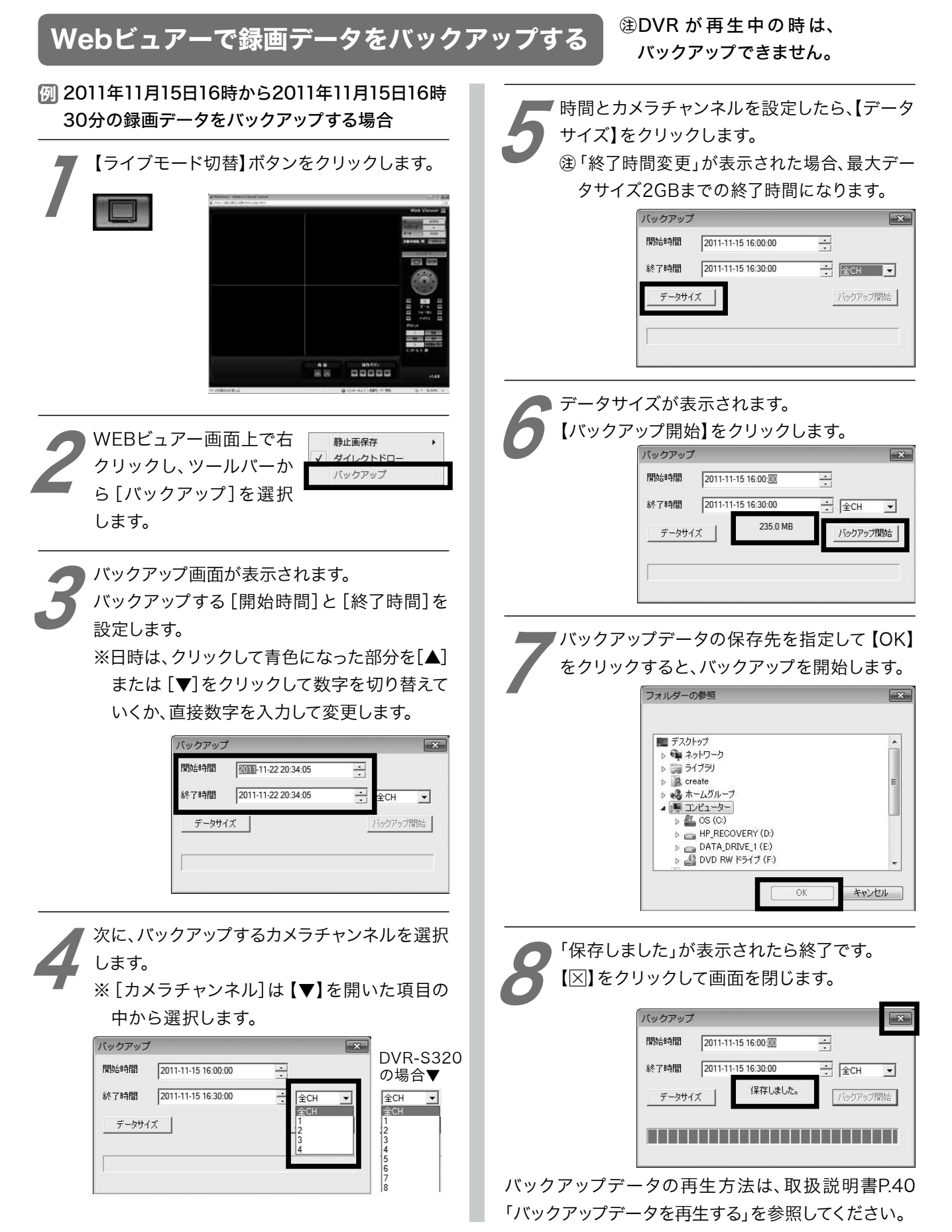

スマートフォン等で遠隔操作する

### スマートフォン等でのインターネット接続方法

スマートフォン等でのインターネット接続には、アプリを使用する方法と、Webブラウザを使用する 方法がありますが、Webブラウザを使用する場合はライブ映像の確認のみとなります。 健ご使用の機種によってライブ映像の表示、操作方法等が異なる場合があります。

## ①アプリを使用する

#### iPhone・iPadの場合

Appleストアからアプリ「iDVRViewer」をダウンロードして インストールします。

⇒P.11「iPhone・iPadのアプリでライブ映像を見る」参照 ※詳しいインストール方法は、スマートフォン等の取扱説明書等を ご確認ください。

#### Android端末の場合

Google play<sup>\*</sup>からアプリ「aDVRViewer」をダウンロードし てインストールします。 \*2012年3月7日、Android Marketから名称変更されました。

⇒P.12「Android端末のアプリでライブ映像を見る」参照 ※詳しいインストール方法は、スマートフォン等の取扱説明書等を ご確認ください。

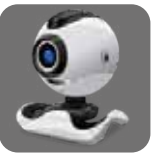

**iDVRViewer** 

#### aDVRViewer

## ② Web ブラウザを使用する

スマートフォンのWebブラウザに直接URL入力してインター ネット接続してライブ映像を確認できます。

⇒P.13「Webブラウザでライブ映像を見る」参照

注3G接続で遠隔操作をする場合は、パケット定額サービス等への加入を強くおすすめします。 またはWiFi接続をご使用ください。動画データの受信に多くのパケット通信を必要とします。

### iPhone・iPadのアプリでライブ映像を見る

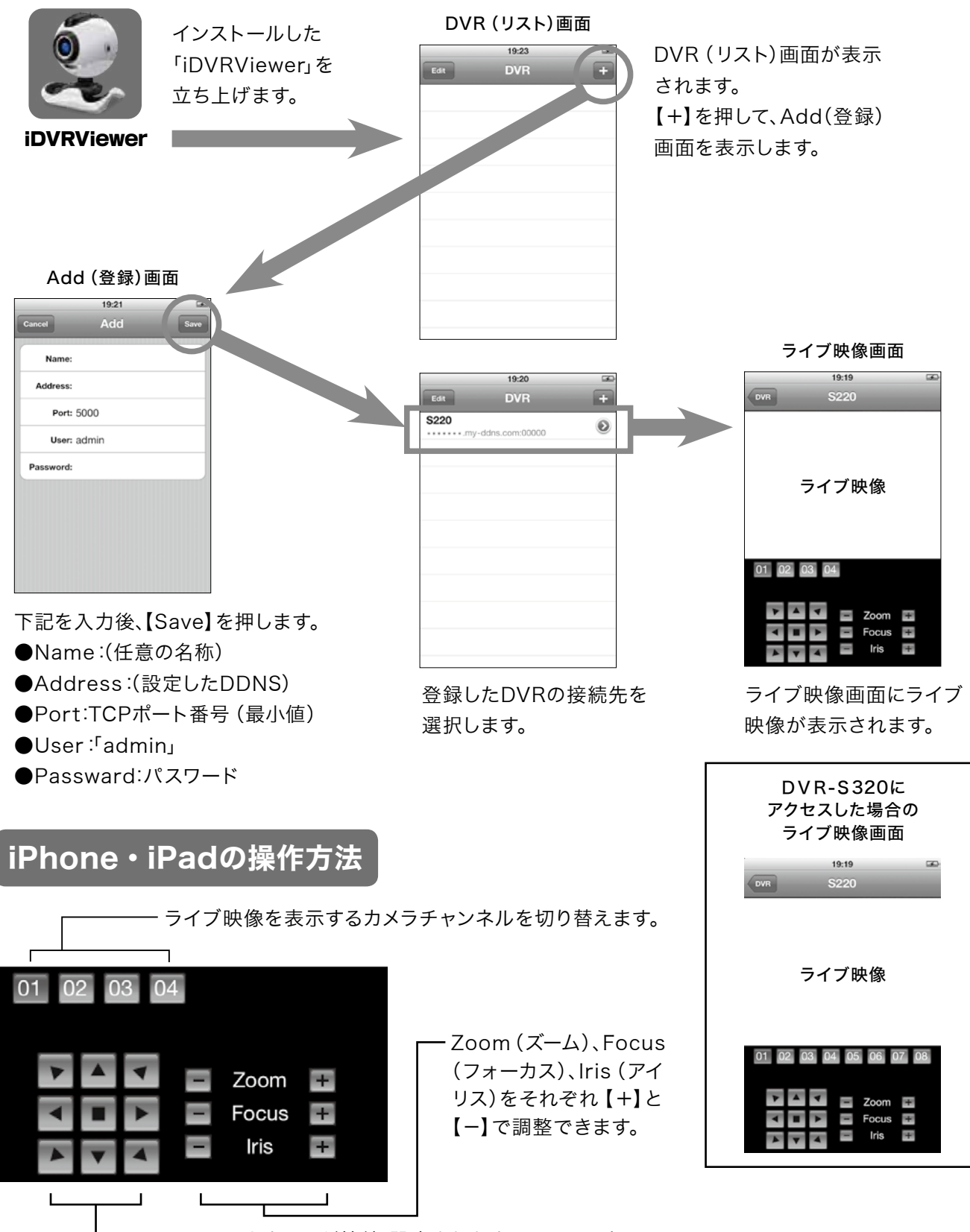

- パン・チルトカメラが接続・設定されたカメラチャンネルの 場合、パン・チルト操作ができます。

# スマートフォン等で遠隔操作する

### Android端末のアプリでライブ映像を見る

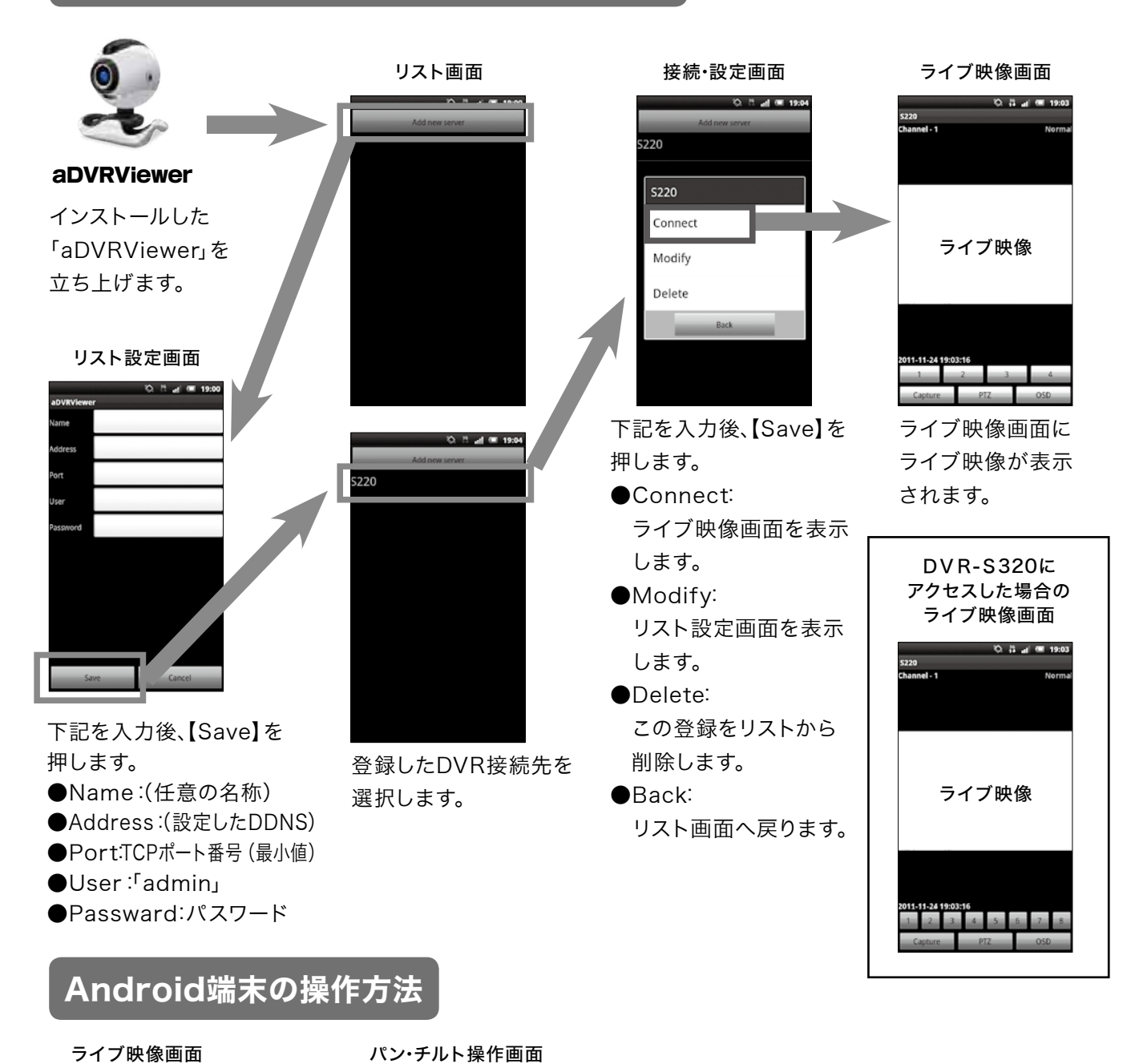

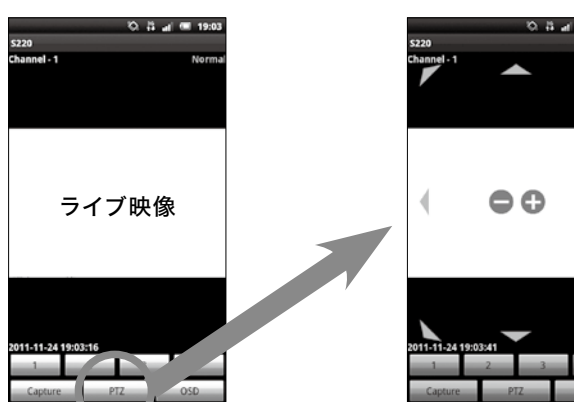

1~4:それぞれのカメラチャンネル画面を表示します。 (DVR-S320の場合は、「1~8」) Capture:ライブ映像を静止が保存します。 PTZ:パン・チルト操作画面になります。

▲:それぞれの方向に画面を移動します。
 ▲●●:ズームボタンです。
 OSD:画面表示のオン/オフボタンです。

### Webブラウザでライブ映像を見る

## 7 Webブラウザにアドレス入力

アドレスバーに [http://] + [DVR のIPアドレス] + [: (コロン)] + [HTTPポート番号] +/m/ を入力します。 ※「m」の次には必ず「/」を入力してください。

## *http:// DDNSドメイン : HTTPポート番号 /m/*

or

*http:// グローバルIPアドレス : HTTPポート番号 /m/* 

| 【ログイン】ボタンを押します。       | 力して<br>DVR-S220 ログイン<br>ユーザー名:<br>パスワード:<br>ログイン |
|-----------------------|--------------------------------------------------|
| ▶ ライブ映像の表示 • <b>オ</b> | <b>操作</b><br>一 ログアウトします。                         |
| ログア                   | 転送速度を切り替えます。<br><u>クト</u> ※詳しくけ P15「注意東          |
|                       | 転送速度 💽 🖌 ※計しては、「.15・注意事 内をご確認ください。               |

# 携帯電話でライブ映像を見る

携帯電話でライブ映像を見る

# 7 PCサイト対応ブラウザにアドレス入力

アドレスバーに [http://] + [DVR のIPアドレス] + [: (コロン)] + [HTTPポート番号] +/m/ を入力します。

*http:// DDNSドメイン : HTTPポート番号 /m/* 

or

*http:// グローバルIPアドレス : HTTPポート番号 /m/* 

クログインする DVR-S220 ログイン ユーザー名: ユーザーに「admin」と、[パスワード]を入力して パスワード: 【ログイン】ボタンを押します。 (ログイン) イブ映像の表示・操作 ログアウトします。 転送速度を切り替えます。 <u>ログアウト</u> ※詳しくは、P.15「注意事項」 ☞ 転送速度 ☞ -内をご確認ください。 カメラチャンネルを 切り替えます。 ライブ映像

注3G接続で遠隔操作をする場合は、パケット定額サービス等への加入を強くおすすめします。 またはWiFi 接続をご使用ください。動画データの受信に多くのパケット通信を必要とします。

注携帯電話の機種によっては、ポート80番以外使用できない場合があります。その場合は、 他の機器で使用していないかご確認の上、DVRのHTTPポートを[80]に設定してください。

注意事項

#### ▼日時指定再生をする時

●インターネット通信、パソコンスペック等の環境によっては、カレンダー表示の切り替えに時間がかかる場合があります。

#### ▼Webビュアーで再生中

- ●録画データのないカメラチャンネルの単一画面に切り替えた時、他のカメラチャンネルに録画データがある 場合は映像がないまま時間が経過します。
- ●DVR本体で設定変更されると、Webビュアーはライブ画面になります。
- ●再生中は、録画データを続けて再生します。ただし、録画データに24時間以上の時間に空白がある場合、 後ろの録画データを続けて再生できない場合があります。

#### ▼Webビュアーで操作中

●ライブ映像確認、再生やバックアップ操作など、操作がスムーズにいかない、またはできない場合は、再度ロ グイン操作からやり直してください。問題が解消される場合があります。

#### ▼スマートフォン等の端末について

●対応しているOS は下記の通りです。

・iOS :5.0 まで

- ·Android :2.1~3.2
- ●BlackBerry端末、Windows Phone端末は、アプリでの操作ができません。 搭載ブラウザからライブ映像を見ることができます。⇒P.13「Web ブラウザでライブ映像を見る」参照

#### ▼「転送速度」について (スマートフォン等、携帯電話のブラウザからライブ映像を見ている時)

●転送速度の初期設定値[6]は、目安として1秒あたり1枚の画像を転送する速度です。 端末のスペック、ネットワーク状況によって映像の見え方が変わりますので、使用状況にあわせて転送速度を 変更してください。以下は、参考値です。

- [1] …… 1秒あたり10枚
- [2] …… 1秒あたり5枚
- [3] …… 1秒あたり4枚
- [4] …… 1秒あたり3枚
- [5] …… 1秒あたり2枚
- [8] …… 3秒あたり1枚[9] …… 4秒あたり1枚

[6] …… 1秒あたり1枚

[7] …… 2秒あたり1枚

[10] …… 5秒あたり1枚

#### ▼本書の制作にあたって

- ●本書は、2012年5月25日の情報で制作しました。
- ●掲載している画面は、イメージです。

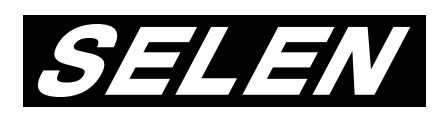

## 株式会社セレン

〒170-0013 東京都豊島区東池袋 1-11-6 相馬ビル Tell: 03-5911-1045 Fax: 03-5911-1046 E-mail: info@selenguard.com URL: http://www.selenguard.com